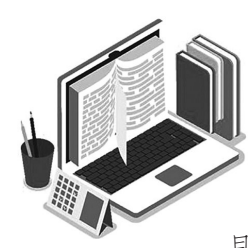

北京考试报

## 听说机考在线体验系统已上线

2023年统考英语听说考试与笔试分离,实行计算机考试,一年两次考试,取听说最高成绩与笔试成绩一同组成英语科 目成绩计入高考总分。第一次考试将于2022年12月17日进行,第二次考试将于2023年3月进行。 为方便考生熟悉英语听说机考的形式和流程,北京教育考试院专门制作了"北京市初中学考、高考英语听说考试在线体

验系统"。有需要的考生可通过登录网站(elst.bjeea.cn)下载安装英语听说机考在线体验考试系统,自主进行练习。

此次上线的北京市高考英语听说机考在线体验系统适用于两种身份的登录用户,即 在校学生与非在校生:

 

 北京市高考英语听说机考 在线体验程序
 版本号: 6.00.1009

 在校生登录
 非在校生登录

 • 学 箱 号 :
 •

 • 密 码 :
 ·

 ·
 ·

 ·
 ·

 ·
 ·

 ·
 ·

 ·
 ·

 ·
 ·

 ·
 ·

 ·
 ·

 ·
 ·

 ·
 ·

 ·
 ·

 ·
 ·

 ·
 ·

 ·
 ·

 ·
 ·

 ·
 ·

 ·
 ·

 ·
 ·

 ·
 ·

 ·
 ·

 ·
 ·

 ·
 ·

 ·
 ·

在校学生通过使用教育ID+统一认证密码的方式登录在线体验系统。本系统通过北京市教育认证中心实现实名身份认证,学生、教师使用北京市级教育应用的通用账号、密码;通用账号为教育ID号,8位数字组成。密码与北京数字学校、初中开放学习管理服务平台等其他市级应用系统一致;忘记教育ID号,可请班主任或学籍管理老师查询教育ID号或点击"找回教育ID"通过验证个人信息找回教育ID号;忘记密码,请点击"重置密码"进行重置,密码请设置八至十六位,包含数字、大写字母、小写字母、特殊字符中的三种及以上。

非在校生通过手机注册成功后方能登录在线体验系统,每个手机号码仅能注册一次, 注册成功后请牢记注册信息。

登录在线体验系统后,考生要先佩戴耳机、麦克风等相关设备进行试音,并进行键盘 检测,试音和键盘检测通过后,考生可正式进入系统进行机考模拟练习。

温馨提示:系统开放时间为每天8时至22时。

## 下载及安装使用流程

登录http://elst.bjeea.cn

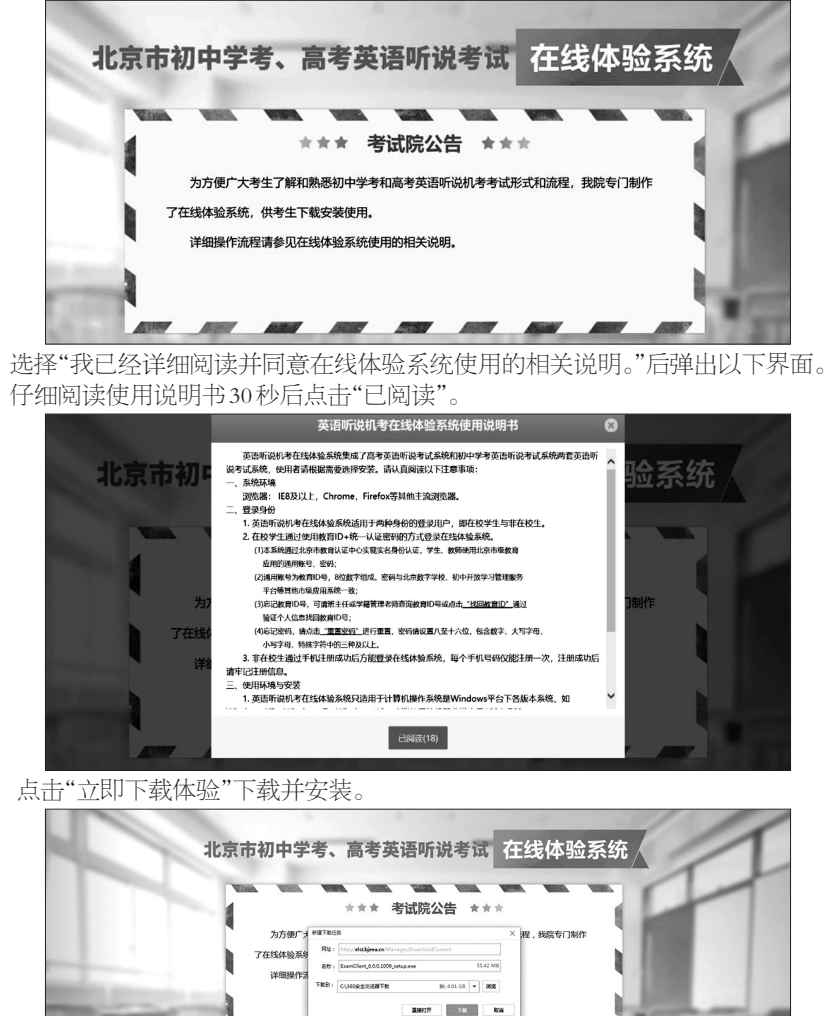

......

进入此界面,按提示安装软件。

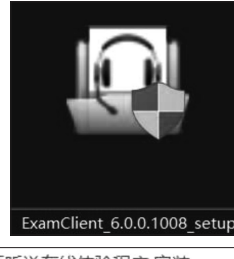

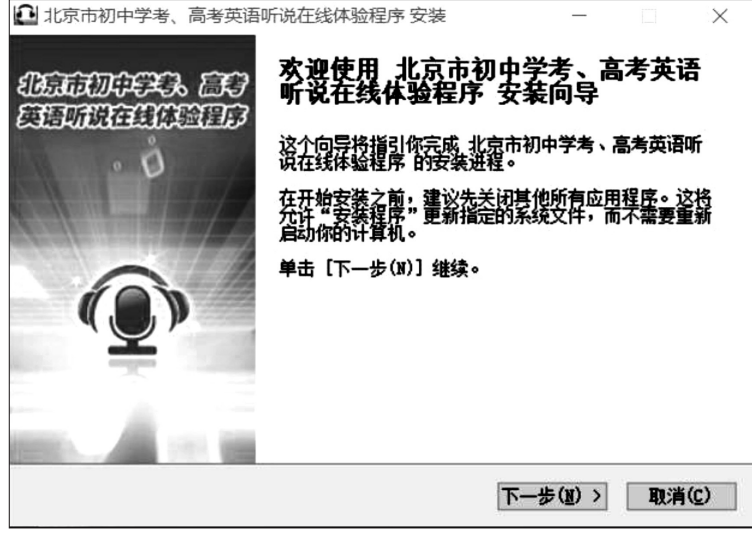

在此界面点选考试类型"高考"字样继续安装步骤。

| 选择考 | 试类型 |   |    |  |
|-----|-----|---|----|--|
|     | 〇中考 | ۲ | 高考 |  |
|     |     |   |    |  |
|     |     |   |    |  |
|     |     |   |    |  |

安装完毕,点击下图所示图标进入体验程序。

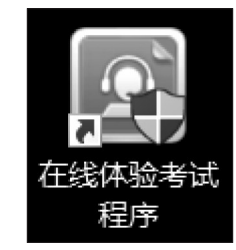

登录后,即可进行在线体验考试。

## 安装及使用环境注意事项

- 1. 浏览器要选用 IE8 及以上, Chrome, Firefox 等其他主流浏览器。
- 2. 英语听说机考在线体验系统只适用于计算机操作系统是 Windows 平台下各版本系统, 如 Windows XP、Windows 7、Windows 10,建议使用的机器分辨率是1024×768。
- 3. 英语听说机考在线体验系统不适用于Android、iOS等操作系统,暂不支持移动终端 设备。
- 4. 英语听说机考在线体验系统必须在互联网环境下使用,不支持离线使用系统。
- 5.为使体验流程顺畅,建议体验时关闭各类型杀毒软件,否则可能会出现杀毒软件阻碍程序使用。